ا ثبت درخواست انتقال توسط واحد توليدى متقاضى

واحدتولیدی متقاضی میبایست پس از وارد شدن به کارتابل خود باکلیک برروی قسمت درخواست انتقال مدیر کنترل کیفیت وارد صفحه درخواست انتقال شود

| ت به واحد سید اردوان الماسی** کد ملی :                                                              | درج درخواست جابه جایی مدیر کنترل کیفیت به واحد سید اردوان الماسی** کد ملی : |                                                                                                    |                                                                                                    |  |  |  |  |  |  |  |
|----------------------------------------------------------------------------------------------------|-----------------------------------------------------------------------------|----------------------------------------------------------------------------------------------------|----------------------------------------------------------------------------------------------------|--|--|--|--|--|--|--|
| ت جديد، جهت انتقال ش                                                                                | ۔<br>ادارہ کل استاندارد استان خوز ستان *** فرم درخواست جدید، جهت انتقال     |                                                                                                    |                                                                                                    |  |  |  |  |  |  |  |
| نواهشمند است مدیر کنترل کیفیتی که اطلاعات وی در زیر ثبت گردیده است ، به این واحد تولیدی منتقل شود : |                                                                             |                                                                                                    |                                                                                                    |  |  |  |  |  |  |  |
|                                                                                                    | کد ملی:                                                                     |                                                                                                    | جنسيت :                                                                                                    |  |  |  |  |  |  |  |
|                                                                                                    | نام خانوادگی:                                                               |                                                                                                    | نام :                                                                                                    |  |  |  |  |  |  |  |
|                                                                                                    | تاريخ تولد:                                                                 |                                                                                                    | نام پدر:                                                                                                    |  |  |  |  |  |  |  |
|                                                                                                    | موبايل جهت تماس:                                                            |                                                                                                    | محل صدور شناسنامه:                                                                                                    |  |  |  |  |  |  |  |
|                                                                                                    | قبلا گواهی تایید صلاحیت داشته:                                              |                                                                                                    | جهت فرأورده:                                                                                                    |  |  |  |  |  |  |  |
|                                                                                                    | رشته تحصيلي:                                                                |                                                                                                    | سطح تحصيلات:                                                                                                    |  |  |  |  |  |  |  |
|                                                                                                    | شیفت کاری:                                                                  |                                                                                                    | سابقه کار مرتبط(ماه):                                                                                                    |  |  |  |  |  |  |  |
|                                                                                                    |                                                                             |                                                                                                    |                                                                                                    |  |  |  |  |  |  |  |
|                                                                                                    |                                                                             |                                                                                                    |                                                                                                    |  |  |  |  |  |  |  |
| انصراف                                                                                              |                                                                             |                                                                                                    |                                                                                                    |  |  |  |  |  |  |  |
|                                                                                                    | يت به واحد سيد اردوان الماسى** كد ملى :<br>ت جديد، جهت انتقال<br>:<br>براى  | جابه جايی مدير کنترل کيفيت به واحد سيد اردوان الماسی** کد ملی :<br>ستان خوزستان *** فرم درخواست جديد، جهت انتقال<br>ست ، به اين واحد توليدی منتقل شود :<br>کد ملی<br>کد ملی<br>نام غانوادگی<br>تاريخ تولد<br>موبايل جهت تماس<br>قبلا گواهی تاييد صلاحيت داشته<br>شيفت کاری<br>انصراف | درج درخواست جابه جایی مدیر کنترل کیفیت به واحد سید اردوان الماسی** کد ملی :  داره کل استاندارد استان خوزستان *** فرم درخواست جدید، جهت انتقال  اداره کل استاندارد استان خوزستان *** فرم درخواست جدید، جهت انتقال  موالاعات وی در زیر ثبت گردیده است ، به این واحد تولیدی منتقل شود :  موالاعات وی در زیر ثبت گردیده است ، به این واحد تولیدی منتقل شود :  كد ملي  موالاعات وی در زیر ثبت گردیده است ، به این واحد تولیدی منتقل شود :  كردیده است ، به این واحد تولیدی منتقل شود :  كد ملي  كد ملي  كردیده است ، به این واحد تولیدی منتقل شود :  كد ملي  كردیده است ، به این واحد تولیدی منتقل شود :  كد ملي  زير ثبت گرديده است ، به اين واحد توليدی منتقل شود :  كردیده است ، به اين واحد توليدی منتقل شود :  كردیده است ، به اين واحد توليدی منتقل شود :  موبایل جهت تماس :  موبایل جهت تماس :  موبایل جهند کاری  موبایل جهند کاری  موبایل جهند کاری  موبایل جهند کاری  موبایل جهند کاری  موبایل جهند کاری  موبایل جهند کاری  موبایل جهند کاری  موبایل جهند کاری  موبایل جهند کاری  موبایل جهند کاری  موبایل جهند کاری  موبایل جهند کاری  موبایل جهند کاری  موبایل جهند کاری  موباید کاری  موبایل جهند کاری  موبایل جهند کاری |  |  |  |  |  |  |  |

پس از وارد نمودن کدملی وکلیک برروی دکمه جستجو در صورت وجود داشتن اطلاعات مدیر کنترل کیفیت در سامانه اطلاعات شخص مورد نظر قابل رویت خواهد بود.

در صورتی که مدیر کنترل کیفیت در موقعیت آزاد باشد فیلد ثبت وادامه قابل رویت است.

پس از کلیک برروی ثبت وادامه ، وارد صفحه بارگذاری مدارک میشوید پس از بارگذاری مدارک و کلیک برروی قسمت ثبت اطلاعات ویا بازگشت مشاهده می کنیم که درخواست انتقال مدیر کنترل کیفیت مورد نظر ثبت شده است.

🔶 بررسی درخواست انتقال مدیران کنترل کیفیت به واحد های تولیدی توسط رییس آموزش

رييس آموزش با كليک برروی منوی فرايندها / فرايند مديران کنترل کيفيت / بررسی انتقال کيو سی به واحدهای توليدی، درخواست های انتقال را در قسمت دردست اقدام مشاهده می نمايد.

قبول درخواست / نیاز به ثبت نام دارد

پس از کلیک بر روی جزییات وثبت یا ویرایش اطلاعات توسط رییس آموزش وذخیره آن ، درصورتی که در قسمت جزییات در قسمت نیاز به ثبت نام،دارد ثبت شود فیلد ثبت نام به صورت + قابل رویت است.

پس از کلیک برروی قسمت + ، دوره های کار آموزی که شخص میتواند در آن ثبت نام شود قابل مشاهده است.

| تعداد: ۲                         | بررسی درخواست واحدهای تولیدی جهت انتقال پروانه تایید صلاحیت مدیران کنترل کیفیت <mark>در دست اقدام 🛩</mark> |           |         |                         |           |                   |                      |                  | +    |
|----------------------------------|----------------------------------------------------------------------------------------------------|-----------|---------|-------------------------|-----------|-------------------|----------------------|------------------|------|
| مه ارسال<br>مدارک جزئیات<br>پیام | تاييد رد سوابق<br>نام كميته                                                                                | اظهار نظر | فرآورده | نام خانوادگی            | نام       | واحد توليدي       | مماره<br>Q(<br>گواهی | تاريخ<br>درخواست | رديف |
| 🗉 🗳 🗹                            | ø ✓ 🔄 □ 🛇                                                                                                  |           |         | بطحائى                  | سيد جعفر  | سيد اردوان الماسي | 4                    | 1890/12/+2       | N.   |
|                                  | <b>&amp; (*) )</b> • 0                                                                                     |           |         | هاشمی طباطبایی<br>زواره | ندا سادات | سيد اردوان الماسى | 7                    | 1890/18/18       | ۲    |
| ប                                |                                                                                                    |           |         |                         |           |                   |                      |                  |      |
|                                  |                                                                                                    |           |         |                         |           |                   |                      |                  |      |
|                                  |                                                                                                    |           |         |                         |           |                   |                      |                  |      |
|                                  |                                                                                                    |           |         |                         |           |                   |                      |                  |      |
|                                  |                                                                                                    |           |         |                         |           |                   |                      |                  |      |
|                                  |                                                                                                    |           |         |                         |           |                   |                      |                  |      |

## انجام ثبت نام مانند فرايند صدور است.

در صورت مشخص شدن نتیجه دوره ها ی ثبت نامی وقبول شدن در تمامی دوره ها وبارگذاری صورتجلسه کمیته انتقال ، فیلد تایید فعال می شود.

با کلیک بر روی تایید توسط رییس آموزش، در خواست انتقال در قسمت منتقل شده قرار می گیرد وشخص به عنوان مدیر کنترل کیفیت واحدتولیدی در خواست دهنده ثبت می شود

قبول درخواست / نیاز به ثبت نام ندار د

پس از کلیک بر روی جزییات وثبت یا ویرایش اطلاعات توسط رییس آموزش وذخیره آن ، درصورتی که در قسمت جزییات در قسمت نیاز به ثبت نام،**ندارد** ثبت شود فیلد تایید فعال می شود،درصورت کلیک برروی این قسمت توسط رییس آموزش، درخواست در قسمت منتقل شده قرار میگیرد ومدیر کنترل کیفیت به عنوان مدیر کنترل کیفیت واحد تولیدی ثبت می شود. در قسمت بررسی انتقال مدیرکنترل کیفیت به واحدهای تولیدی، با کلیک برروی قسمت رد درخواست انتقال، توسط رییس آموزش، درخواست در قسمت رد شده ها قرار می گیرد.زمانی که درخواست در قسمت رد شده ها قرار میگیرد میتوان با کلیک برروی قسمت بررسی مجدد آن را مجددا درقسمت دردست اقدام انتقال ومورد بررسی مجدد قرار داد.

«همراه سیستم»